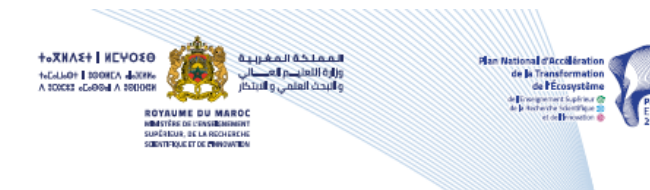

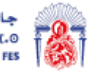

جامعة سيدي محمد بن عبد الله بشاس +.٥٨.LIX+ Θ٤ΛΣ ΕΊ.ΛΕΓ-Λ ΘΙ ΛΘΛΝ.Φ | Χ-Ο UNIVERSITÉ SIDI MOHAMED BEN ABDELLAH DE FES

# Guide d'accès à la plateforme Rosetta Stone& passage du test du Français et d'Anglais

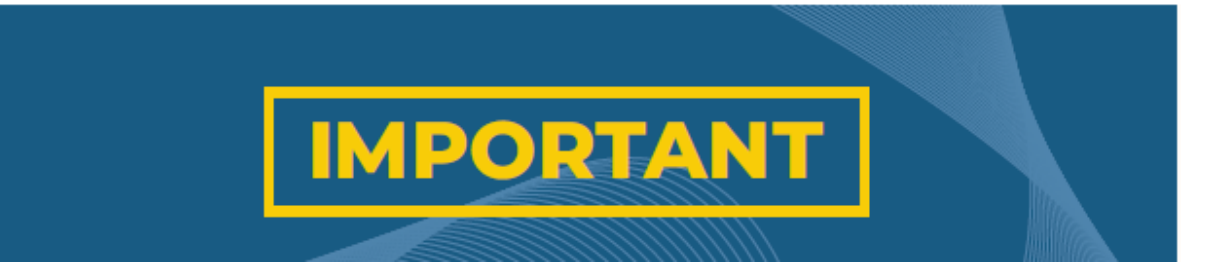

L'usage du casque audio ou kit oreillette est obligatoire pour passer le test de langue 1-Tapez cette **adresse du site** web du **Moodle** des langues de l'USMBA dans la barre d'**adresse** du **navigateur : https://elearning.usmba.ac.ma/login/index.php** 

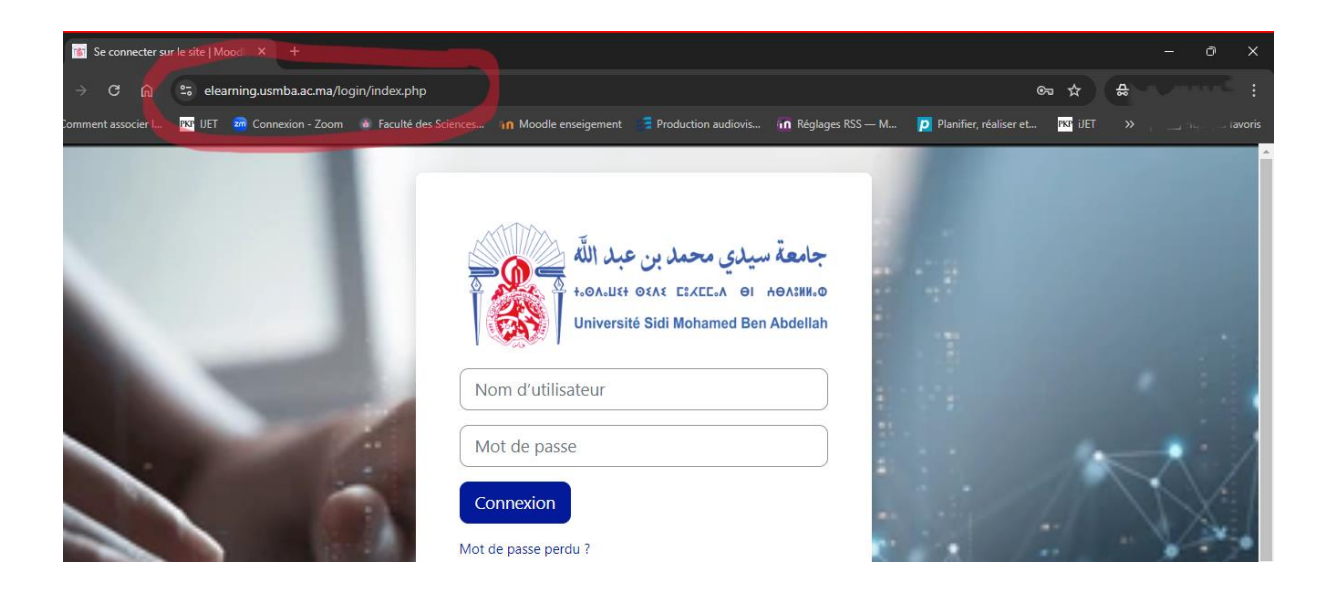

#### 2- Accedez en tant qu'anonyme au cours Rosetta Stone

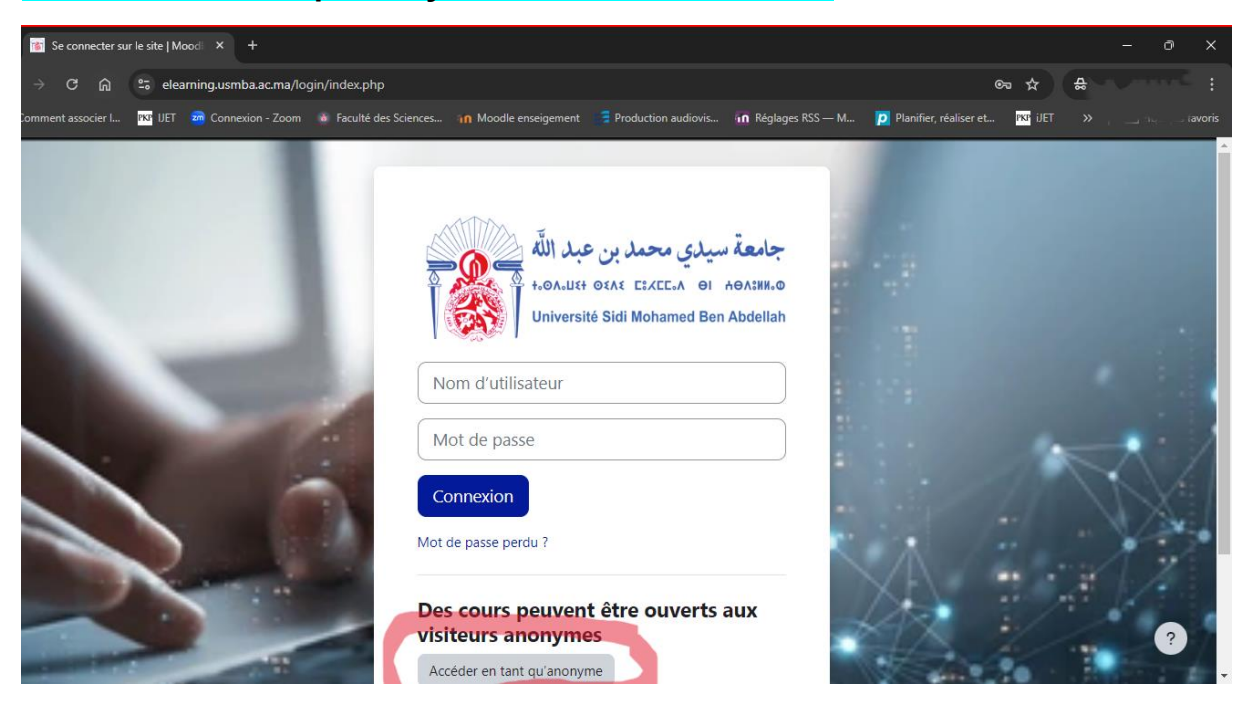

| <ul> <li>Cours : Rosetta</li> </ul> | Stone   Moodle_ × |                                   |                         |                     |                    |                        |                  |                      |
|-------------------------------------|-------------------|-----------------------------------|-------------------------|---------------------|--------------------|------------------------|------------------|----------------------|
| ← → C ଲ                             | 25 elearning.usmb | oa.ac.ma/course/view.php?id=12    |                         |                     |                    |                        | ☆ 😞 Navig        | ation privée         |
| Comment associer I                  | PKP IJET 🛛 Connex | ion - Zoom 🛛 🗴 Faculté des Scienc | es 🧃 Moodle enseigement | Production audiovis | n Réglages RSS — M | Planifier, réaliser et | pkp ijet »       | 🗅 Tous les favoris   |
| Accueil                             |                   |                                   |                         |                     | <b>▲</b> ⊇Françai: | s (fr) ~ Vous êtes co  | onnecté anonymem | ent Connexion        |
| ×                                   | :                 |                                   |                         |                     |                    |                        |                  |                      |
| ✓ Généralités                       |                   | Rose                              | etta Stone              |                     |                    |                        |                  |                      |
| Rosetta Stone                       |                   | ∽ G                               | énéralités              |                     |                    |                        | Tout replier     |                      |
|                                     |                   | F                                 | Rosetta Stone           |                     |                    |                        |                  |                      |
|                                     |                   |                                   |                         |                     |                    |                        |                  |                      |
|                                     |                   |                                   |                         |                     |                    |                        |                  |                      |
|                                     |                   |                                   |                         |                     |                    |                        |                  |                      |
|                                     |                   |                                   |                         |                     |                    |                        |                  |                      |
|                                     |                   |                                   |                         |                     |                    |                        |                  |                      |
|                                     |                   |                                   |                         |                     |                    |                        |                  | ?                    |
|                                     |                   | Q Rec                             | hercher 🛁               | 🗖 🤹 😕 🥫             | i 📄 🛛 ổ i          | 📮 ^ FR                 | ra 🖵 🕼 🗁 10/0    | 10:38<br>19/2024 🕃 🥠 |

# 3-Cliquez sur le cours Rosetta stone et une nouvelle fenêtre va s'ouvrir

# 4-Saisissez votre adresse mail académique

(NB seuls les adresses email académiques des étudiants préinscrits ajoutés au serveur google qui vont être acceptées)

| G Connexion : comptes Google - Google Chrom | e —                                                                                                    | o x         |      |                     |                    |                        |               | - 0                  | ×    |
|---------------------------------------------|----------------------------------------------------------------------------------------------------|-------------|------|---------------------|--------------------|------------------------|---------------|----------------------|------|
| 25 accounts.google.com/v3/signin/ident      | ifier?continue=https%3A%2F%2Faccounts.                                                                                                    | •r &        |      |                     |                    |                        | ☆ <u>⇔</u> №  | avigation privée (2) |      |
| G                                           |                                                                                                    |             | nent | Production audiovis | n Réglages RSS — M | Planifier, réaliser et | PKP IJET      | >   🗅 Tous les favo  | oris |
| Connexion<br>Utiliser votre compte Google   | Adresse e-mail ou numéro d —<br>test1.rosetta@usmba.ac.m<br>Adresse e-mail oubliée ?                                                                      | na          |      |                     | <b>▲</b> ∍Françai: | s (fr) ~ Vous êtes c   | onnecté anony | mement Connexio      | on   |
|                                             | S'il ne s'agit pas de votre ordinat<br>utilisez le mode Invité pour vous<br>connecter en mode privé.<br>En savoir plus sur l'utilisation e<br>mode Invité | teur,<br>du |      |                     |                    |                        | Tout replier  |                      |      |
|                                             | Créer un compte                                                                                                    | vant        | •    |                     |                    |                        |               |                      |      |
|                                             |                                                                                                    |             |      |                     |                    |                        |               |                      |      |
|                                             |                                                                                                    |             |      |                     |                    |                        |               |                      |      |
|                                             |                                                                                                    |             |      |                     |                    |                        |               | ?                    |      |

#### 5- Saisissez votre mot de passe de votre adresse académique

(Code massar ou CNE ou autre)

| G Connexion : comptes Google - Google Chrome | _                               | 0        | ×   |      |                       |                    |                                |
|----------------------------------------------|---------------------------------|----------|-----|------|-----------------------|--------------------|--------------------------------|
| accounts.google.com/v3/signin/challenge      | e/pwd?TL=AKeb6mwPCvv9Maak-R21d. | ©⊐       | Ø   |      |                       |                    |                                |
| G                                            |                                 |          |     | nent | 📑 Production audiovis | n Réglages RSS — M | ₽ Planifier, ı<br>is (fr) ∽ Vc |
| Bienvenue                                    |                                 |          |     | _    |                       |                    | -                              |
| ( test1.rosetta@usmba.ac.ma ▼                | Saisissez votre mot de passe —  | uivant   |     |      |                       |                    |                                |
| Français (France) 👻                          | Aide Confidentialité            | Conditio | ons |      |                       |                    |                                |
|                                              |                                 | -        | -   |      |                       |                    |                                |

6- Créer un nouveau mot de passe **pour votre adresse mail académique** (choisissez un de votre choix)

(NB Cette étape se fait juste la première fois, après vous allez entrer directement le mot de passe de votre adresse mail )

| C | 30 | 0 | gl | e |   |
|---|----|---|----|---|---|
|   |    |   | de |   | 2 |

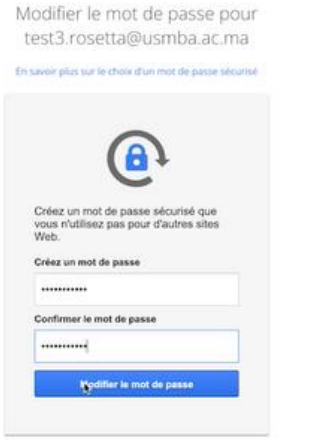

2

#### 7-Choisissez la langue française (French)

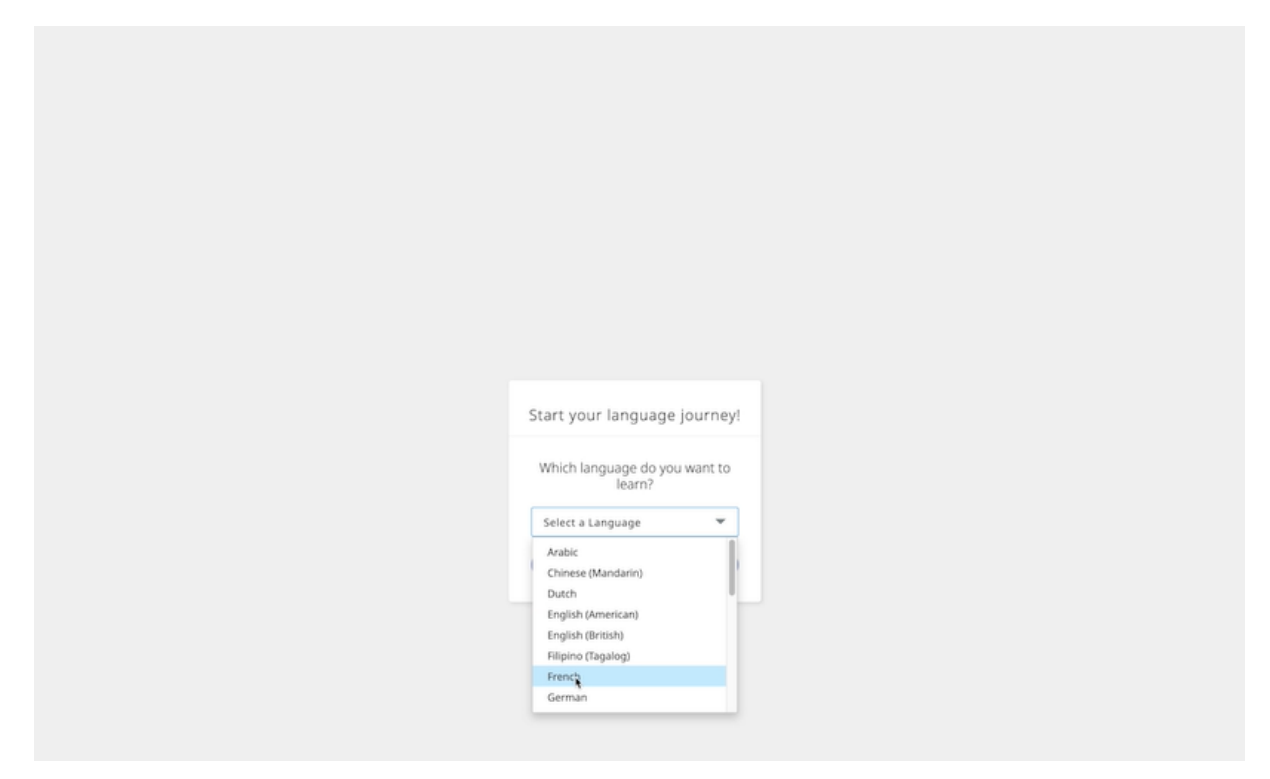

# 8- Commencez à passer le test de la langue française

Il faut activer le son car certaines questions exigeront que vous entendiez une question et/ou une réponse

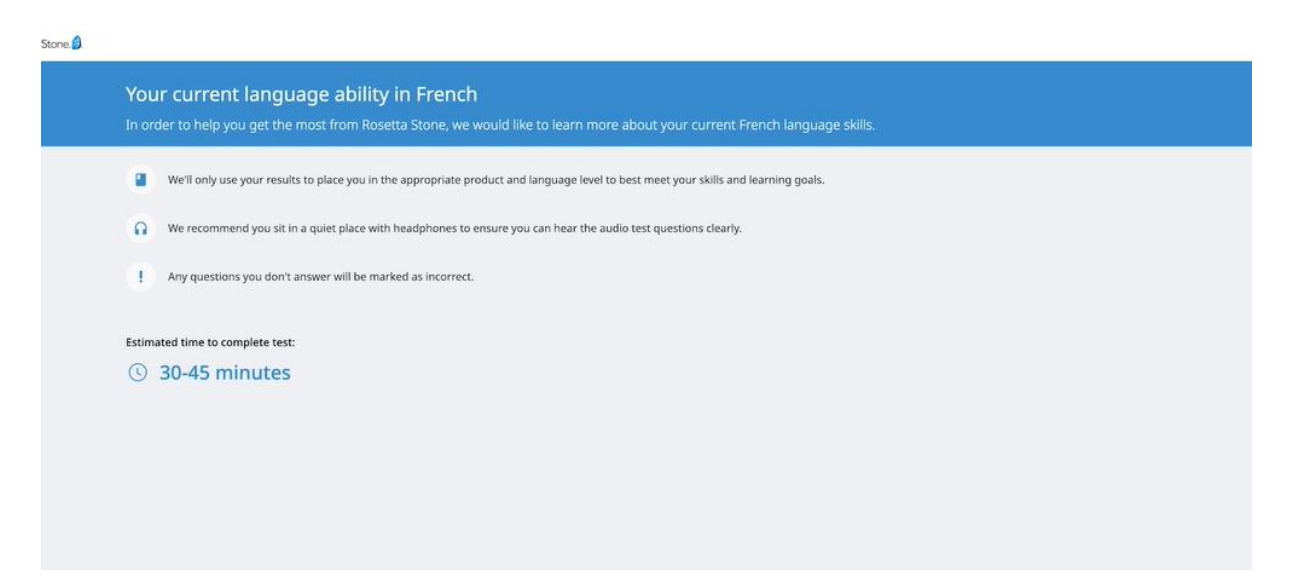

# À la fin du test, vous découvrirez votre score, votre niveau CECRL (Cadre Européen Commun de Référence pour les Langues)

.

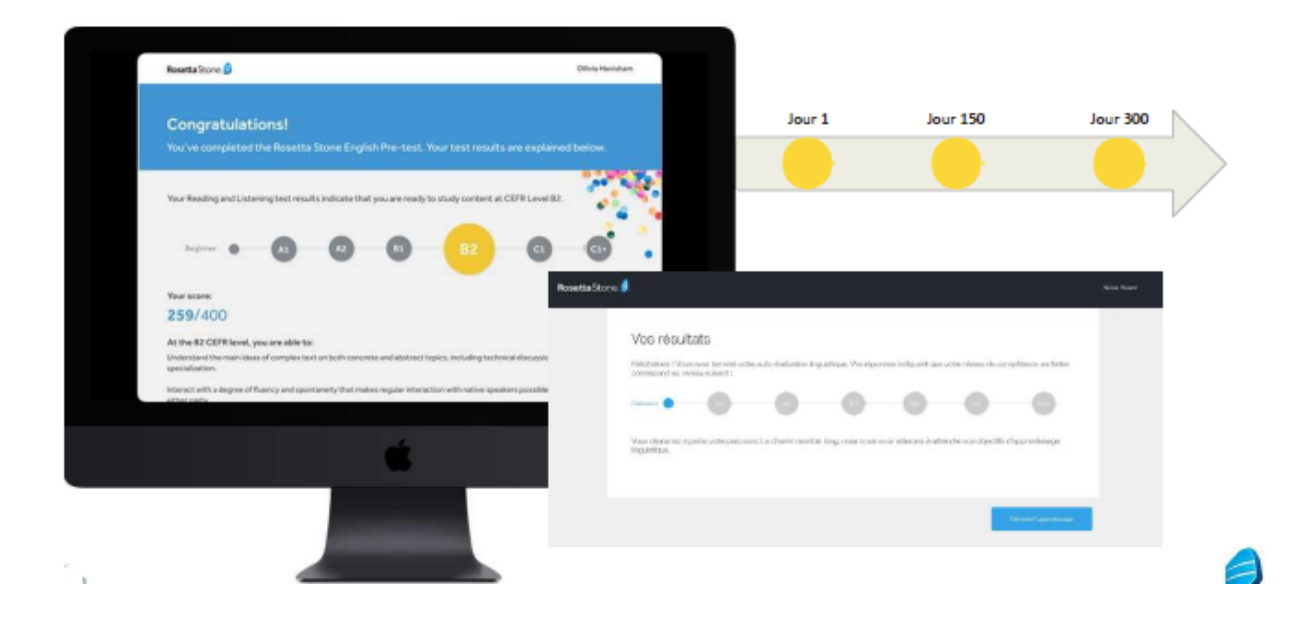

# 9-Basculer à la langue Anglaise pour passer le test d'Anglais depuis votre profil

| Vous por<br>sur mon<br>APE 1 | uvez chango<br>profil | er la langue d'ap | prentissag | ge (la 2 <sup>ème</sup> | e langue : Anglais (Etats-Unis                              | s) en cliquar                 |
|------------------------------|-----------------------|-------------------|------------|-------------------------|-------------------------------------------------------------|-------------------------------|
| CATALYST.                    |                       |                   | Bonjour, I | Karim !                 |                                                             | Karim  Mon profil Déconnesion |
|                              | Mes produits          | Foundations       | >          |                         | Découvrez notre application mobile !<br>ka ghorfi@gmail.com |                               |

| En suite , vous cliquez sur | changer de langue                                                |                                                                                                    |   |
|-----------------------------|------------------------------------------------------------------|----------------------------------------------------------------------------------------------------|---|
| ETAPE 2                     | и                                                                |                                                                                                    |   |
|                             | Karim<br>Modifier le mot de passe<br>Français  Changer de lengue | Votre type de voix @<br>Homme adulte<br>Fuseau horaire @<br>Atrique/Casablanca<br>Annuler<br>Enregistrer les<br>modifications |   |
|                             |                                                                  |                                                                                                    | • |

| Après , choississez Anglai                                                                                                    | s (Etats-Unis) dans                                                                                                    | la liste des langues                                                                                    | et cliquez sur | Changer de langue |
|----------------------------------------------------------------------------------------------------|----------------------------------------------------------------------------------------------------|----------------------------------------------------------------------------------------------------|----------------|-------------------|
| ETAPE                                                                                                    | Karim<br>changement de langue d'étude<br>Anglais (États-Unis)                                                                                                    | Votre type de voix ©<br>Hamme adulte<br>Fuseau horaire ©<br>Afrique/Casablance<br>Annuler Changer de la | ngue           |                   |
| Puis passez le test de<br>ETAPE <mark>4</mark>                                                                                                    | niveau en <mark>Angla</mark>                                                                                                    | is                                                                                                    |                |                   |
| Nexestive 8  Yos capacities linguis On de local ante a real Construction of the local ante a real Construction of the local  Provide construction of the local  Provide construction of the lo | tiques actuelles en Anglais (faits-tins)<br>les partes la surte des esta antenans es contrata du un<br>effektion de la surte des esta antenans es contrata du un<br>englando de la surte de la surte de la surte de la surte<br>les de la surte de la surte de la surte de la surte de la surte<br>de la surte de la surte de la surte de la surte de la surte de<br>la surte de la surte de la surte de la surte de la surte de<br>la surte de la surte de la surte de la surte de la surte de<br>la surte de la surte de la surte de la surte de la surte de<br>la surte de la surte de la surte de la surte de la surte de<br>la surte de la surte de la surte de la surte de la surte de<br>la surte de la surte de la surte de la surte de la surte de<br>la surte de la surte de la surte de la surte de la surte de<br>la surte de la surte de la surte de la surte de<br>la surte de la surte de la surte de la surte de<br>la surte de la surte de la surte de<br>la surte de la surte de la surte de<br>la surte de la surte de la surte de<br>la surte de la surte de<br>la surte de la surte de la surte de<br>la surte de la surte de<br>la surte de la surte de la surte de<br>la surte de la surte de<br>la surte de la surte de<br>la surte de la surte de<br>la surte de la surte de<br>la surte de la surte de<br>la surte de la surte de<br>la surte de la surte de<br>la surte de la surte de<br>la surte de la surte de<br>la surte de la surte de<br>la surte de la surte de<br>la surte de la surte de<br>la surte de<br>la surte de la surte de<br>la surte de<br>la |                                                                                                    | Démarrer le t  | test              |

#### 10-Teléchargement de l'application Mobile

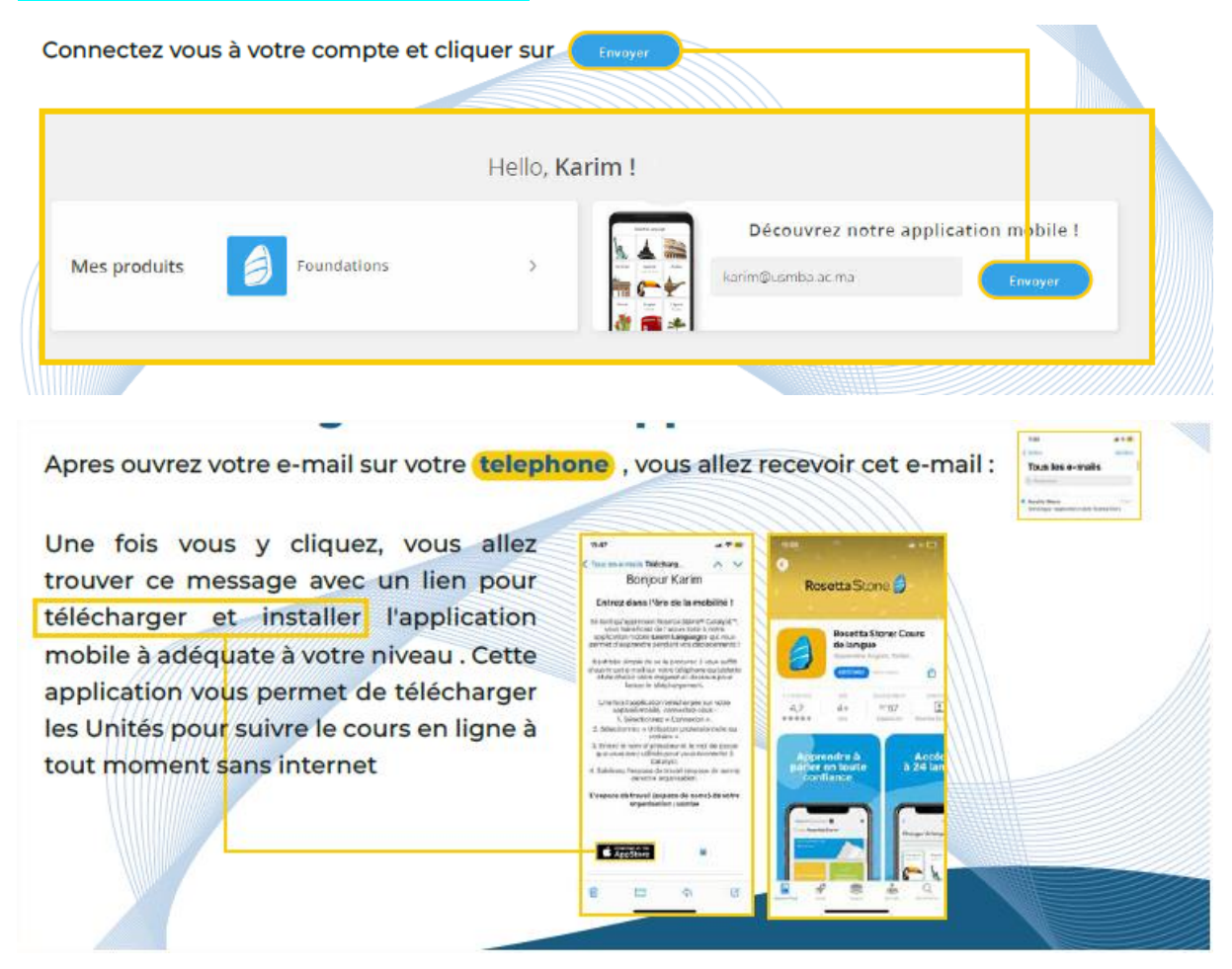

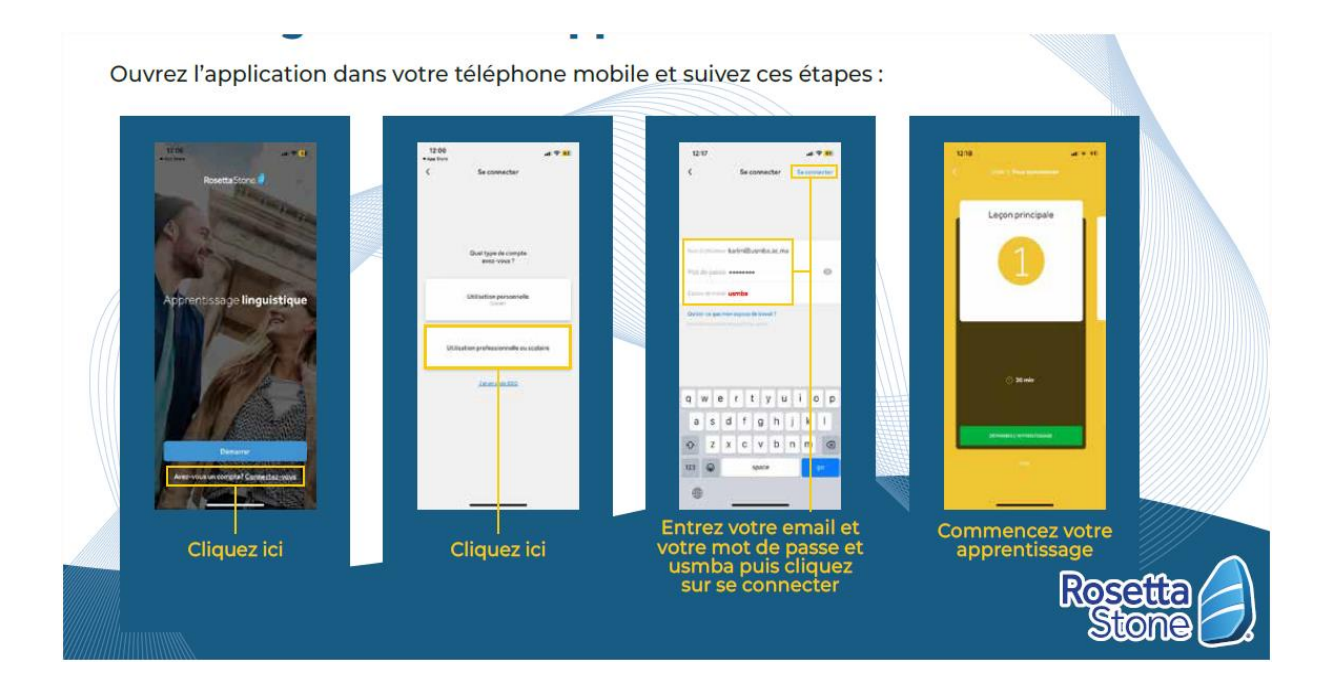

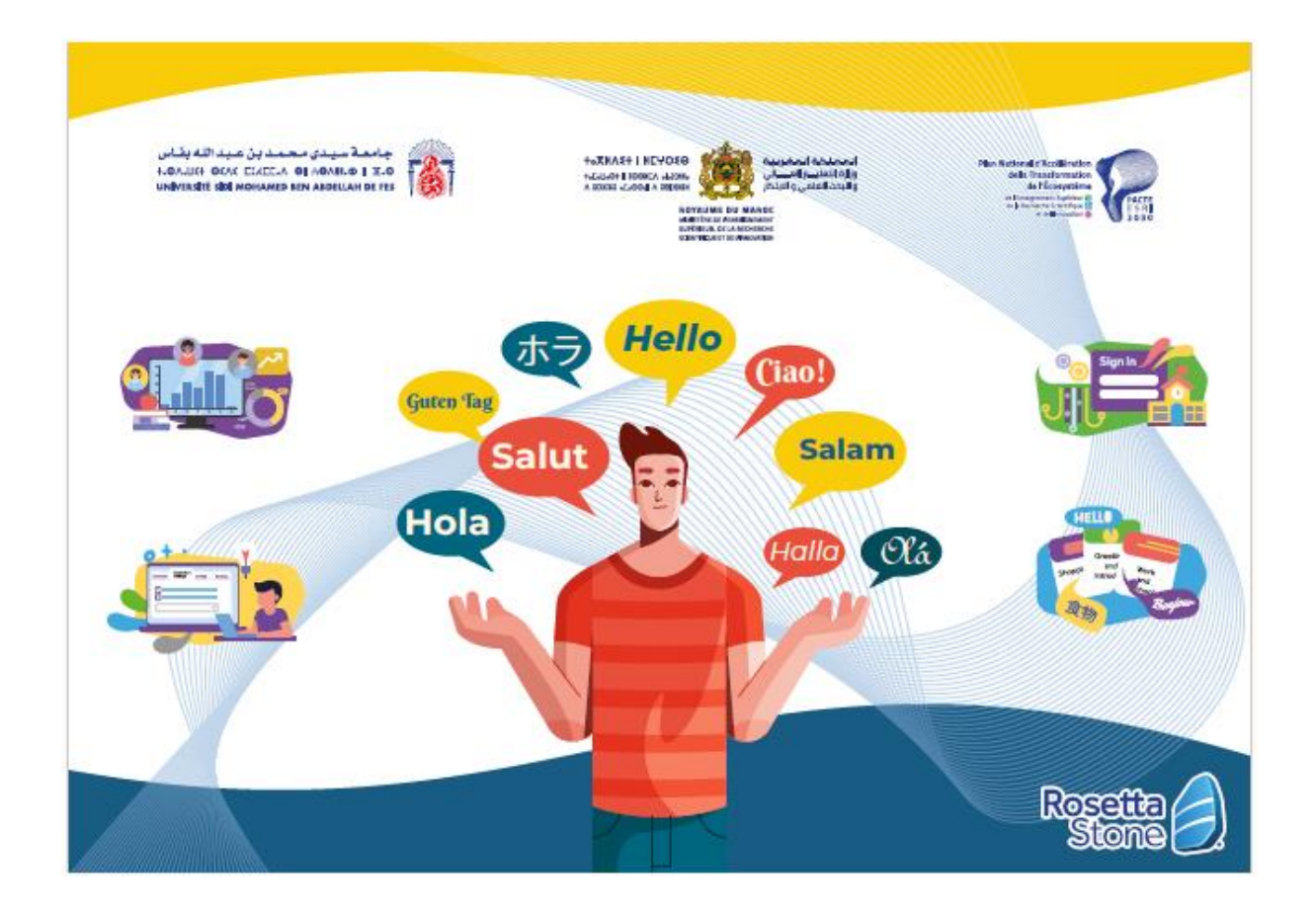